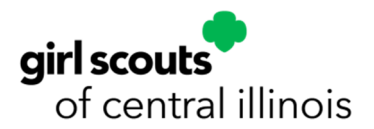

# gsEvents Quick Guide

## **STEP 1: FINDING AN EVENT**

Visit our homepage <u>www.getyourgirlpower.org</u>

Option 1: Click on the calendar icon at the top right corner

- Browse the calendar for available programs
- When you find a program you wantto register for, click the program on the calendar
- Click on the green titleto get to the gsEvents registration page
- Skip Step 2 and proceed directly to Step 3, "Registering for an Event"

**Option 2:** Click on <u>MYGS</u> and log in to your account

- From your account home page, click "My Events" on the right
- On your "My Events" page, click "Register for Another Event"
- Required: On the search page, type in either a zip code or a city/state/country
- Optional: You may narrow your search by zip code radius, keyword, date range, event focus, grade level, or language

airl scoute

• Once you've entered your search criteria, click "Search" at the bottom

## **STEP 2: CHOOSING AN EVENT**

- Your search results will display a page of events that fit your search criteria.
  - o The map on the right uses purple pins to show the approximate location of the events. NOTE: The exact street address will not be provided until registration is completed and paid for.
  - o The box on the left shows, in alphabetical order, the events that fit your criteria. Use the box scroll bar to view the events.
- Each event listed on the left shows the title, date and time, the sponsoring council, a short description of the event, pricing, number of girl and adult spots available, and the registration deadline. It also indicates whether it's for members only, and if it's a virtual event.
- For more information about a particular event, click the "Event Details" button underneaththat event description.
  - o This will bring you to a page with more detailed event pricing, Girl Scoutlevels for the event, cancellation and refund policies (if any), and will indicate if an event is full and closed.

|                                                   | scouts                                              | OUR PROGRAM         | SHOP         | COOKIES               | FOR ADULTS      | FOR GIRLS |
|---------------------------------------------------|-----------------------------------------------------|---------------------|--------------|-----------------------|-----------------|-----------|
| tack  Search                                      |                                                     | Add details         |              | Review cart           | Make payment    | Finish    |
|                                                   | Troop Search (82)                                   | Event S             | iearch (17)  |                       |                 |           |
| l Search                                          | Sort by name                                        | Within 10 miles 🗸 🗸 | 吉 Filter (2) | Clear filters 0000 Va | rbual Event     |           |
|                                                   | EDISTRATION DEADLINE:<br>6/10/2021                  | •                   |              |                       | /               |           |
|                                                   | EVENT DETAILS                                       |                     |              |                       | (101            |           |
|                                                   |                                                     |                     |              |                       |                 |           |
| ) of 17 results                                   |                                                     | Members only !      |              |                       | 1.1             |           |
|                                                   |                                                     |                     |              |                       |                 | •         |
| ECO EXPIO                                         | brer                                                |                     |              |                       | (101)           |           |
| turing this session, se<br>lockversity and invest | niors and ambassadors v<br>igate a global ecosystem | will explore        | -            |                       |                 | (101)     |
| ricing 0                                          | Open spot                                           | (=)                 | Puse Rd      |                       | ward Associates |           |
| dult members: \$20-5                              | 20 Adult mem                                        | bers: 15<br>ors: 28 |              | 1 . /                 | V               |           |
| irl members-\$20                                  | Example firms                                       |                     |              |                       |                 |           |
| iirl members: \$20                                | 0000 444                                            | 12:00 PM EDT        |              |                       | Meon            | *         |
| irl members: \$20<br>went date<br>une 30, 2021    | 01.00 Am                                            |                     |              | (101)                 | unghouse R-     |           |
| iirl members: \$20<br>went date<br>une 30, 2021   | EDISTRATION DEADLINE                                |                     |              |                       |                 |           |
| irt members: \$20<br>ivent date<br>une 30, 2021   | EGISTRATION DEADLINE:<br>6/30/2021                  |                     |              |                       | 0.              |           |
| irl members: \$20<br>vent date<br>ane 30, 2021    | EQUISTRATION DEADLINE:<br>6/30/2021                 |                     |              |                       | 9.              |           |

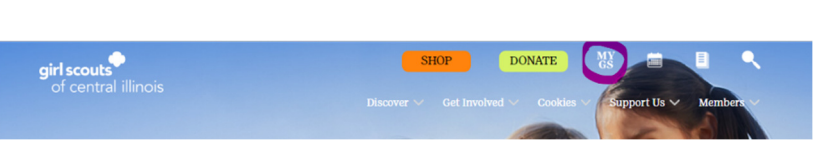

SHOP

DONATE

## **STEP 3: REGISTERING FOR AN EVENT**

Once you have chosen an event and clicked the "Event Details" button:

- Check the column on the right to see the number of girl/adult spots available
- To begin registration, indicate the number of girl and adult registrations separately.
  - o Indicate the number of girls first:
    - Go to "Open girl spots" to verify there is still space in the program
  - o Locate the "+"underneath the "See pricing table" link
  - o Use the "+" to indicate how many girl spots you are registering for
  - o Indicate the number of adults next, if applicable:
    - Go to "Open adult spots" to verify there is still space in the program
      Locate the "+" sign underneath the "See pricing
    - Locate the "+" sign underneath the "See pricing table" link
    - Use the "+" sign to indicate how many adult spots you are registering for.
- Once you've indicated the number of girl and adult spots, scroll down and click "Add Events."

## **STEP 4: ADDING ATTENDEES TO AN EVENT**

**Please note:** Troop Leaders are able to register the troop through their MyGS account. They also have the ability to register their household for events. Troop Leaders must choose which list of attendees they will register. The system automatically checks household. To check Troop click the Troop button. Then pick your troop and add attendees. Troop Leaders cannot register both household members and troop members in the same transaction. They must be separate transactions. Additionally, a Troop Leader that is the leader for more than one troop cannot register from different troops. This must also be a separate transaction.

- When you click "Add Event," you will be taken to the page where you select the people you are registering for the event, add on additional items, and chooseyour payment method
- Go to the "Assign attendees" field
  - o Use the drop down arrow in the box underneath to choose the troop or household member(s) you wish to register for the event
  - o Any household or troop members who do not meet the event criteria will be greyed out
  - o If you cannot add a girl or adult, check the following:
    - Do they have a current GSUSA membership?
    - Are they registered to your troop?
    - Are they at the appropriate Girl Scout level for the event?
- The amount due will automatically recalculate as you add more attendees
- Click "Credit Card" to indicate your payment method
- Double check that you've added the correct participants. Remove any participant(s) as necessary and click "Submit Member Details"
- Click "Review Cart"
  - o Double-check the names and number of participants you wish to register
  - o If you are purchasing optional additional items, be sure those are indicated on this review page
  - o At this time, you will be invited to make a donation to Girl Scouts
  - o If you have a discount or promo code, you'll enter it here
  - o Don't forget to agree to abide by the Girl Scout Promise and Law in the box on the right (required)
- Your total amount, including any donation, is shown at the

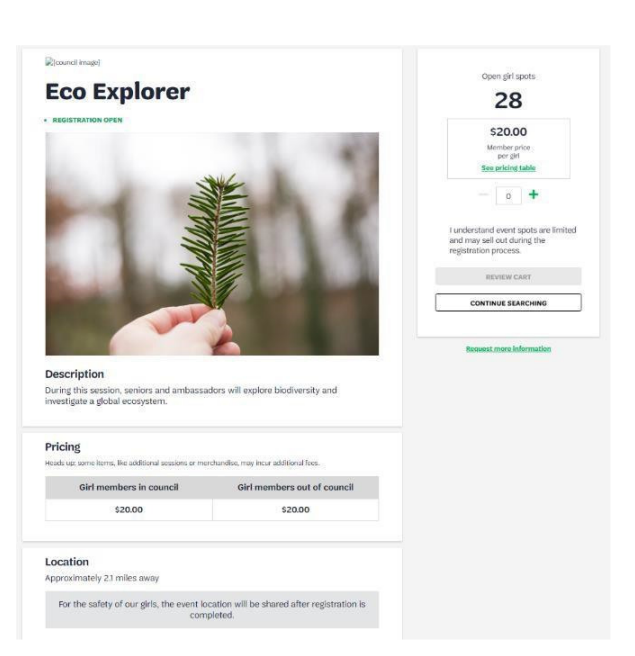

|                                                                                  |                                                                                           |                    | det .                                                                |                                                                                                    |
|----------------------------------------------------------------------------------|-------------------------------------------------------------------------------------------|--------------------|----------------------------------------------------------------------|----------------------------------------------------------------------------------------------------|
| Eco Explorer                                                                     | Girl price: \$20.0                                                                        | 00                 | Total amount                                                         | \$0.00                                                                                                    |
| June 30th 2025                                                                   |                                                                                           |                    |                                                                      |                                                                                                    |
| Event time                                                                       |                                                                                           |                    |                                                                      |                                                                                                    |
| 09/00 AM - \$2:00 PM (807)                                                       |                                                                                           |                    | Finite acts that Mandaership for<br>Starred lists help prove arrange | ane nai-refundedae.<br>Seguerarana far gelum ynar                                                                                                    |
| Assign attendees                                                                 |                                                                                           |                    | community and are non-reducide                                       |                                                                                                    |
| Please select who will be alterating the exect. Only have                        | which and image reprisers who must the event only                                         | eria sell by shown |                                                                      |                                                                                                    |
| anerve Brafford (Active)                                                         |                                                                                           |                    |                                                                      |                                                                                                    |
| Items for Purchase                                                               |                                                                                           |                    |                                                                      |                                                                                                    |
| Heate select additional items for punchase.                                      |                                                                                           |                    |                                                                      |                                                                                                    |
| Eco Explorer Patch - \$5.00<br>When consistent this protection will              | - • +                                                                                     | _                  | ssign attendees                                                      |                                                                                                    |
| receive the Eco Explorer patch.                                                  |                                                                                           |                    | ease select who will be attending                                    | the event. Only household                                                                                                    |
|                                                                                  |                                                                                           |                    | lease select O My has                                                | schold 🧕                                                                                                    |
| Choose payment options<br>leserer your spit with one of the following payment in | whole.                                                                                    |                    | KNI Test Troop 123                                                   | ~                                                                                                    |
| Credit Caril                                                                     | 5 2000 /5 2000 juital o                                                                   | Are O              | lytlia Carlsonish (Active)                                           | ~                                                                                                    |
|                                                                                  |                                                                                           |                    | Lydia Carlsonkh (Active)                                             | ~                                                                                                    |
|                                                                                  | Repty                                                                                     | ove participant >  | Olivia Olsonkh (Active)                                              | +                                                                                                    |
| Niendly reminder, you'l still be able to edit part<br>completing your purchase.  | v reminden you'd still be able to evit participant details before<br>trej you'r parthain. |                    | Lonnie Larsonkh (Active)                                             |                                                                                                    |
|                                                                                  |                                                                                           |                    | Peggy Young (Grade: 3, Cou                                           | 1001.9990 •                                                                                                    |
|                                                                                  |                                                                                           |                    | uning an existing memoer of                                          | rue scouts 1                                                                                                    |
|                                                                                  |                                                                                           | 1                  | Register a New Membershi                                             | 4                                                                                                    |
| Revie                                                                            | w your cart                                                                               |                    | Girl Scout Pron                                                      | sise and Law                                                                                                    |
|                                                                                  |                                                                                           |                    | Girl Scout Promise                                                   |                                                                                                    |
| endi Participation                                                               | Details                                                                                   | Price              | On my honor, I will try:                                             | Contract of Contract of Contra |
|                                                                                  |                                                                                           | ~                  | To help people at all time                                           | interg,                                                                                                    |
| Eco Explorer                                                                     | Joannie Bradford                                                                          | \$20.00            | and to live by the Girl Ser                                          | Aut Line.                                                                                                    |
|                                                                                  | Troop 55042                                                                               |                    | Girl Scout Law                                                       |                                                                                                    |
|                                                                                  | Edit 🖋 Remove 🗙                                                                           |                    | Lucil do rev heat to be                                              |                                                                                                    |
|                                                                                  |                                                                                           |                    | horest and fair;                                                     |                                                                                                    |
| epare a girl for a lifetime of leadership                                        |                                                                                           | ~                  | friendly and helpful,                                                |                                                                                                    |
| ip her join Girl Scouts.                                                         |                                                                                           |                    | considerate and caring,                                              |                                                                                                    |
| It is support the next generation of female leader                               | 5                                                                                         |                    | responsible for what i sa                                            | rig<br>v and de                                                                                                    |
|                                                                                  |                                                                                           |                    | Arid to                                                              |                                                                                                    |
| 5.5 10 100 100 100                                                               | ·                                                                                         |                    | respect myself and other                                             | n,                                                                                                    |
| unck                                                                             |                                                                                           |                    | respect authority.                                                   |                                                                                                    |
| tourieR                                                                          | V                                                                                         |                    | use resources wheely,                                                | date and                                                                                                    |
|                                                                                  |                                                                                           |                    | be a sister to merv dat s                                            | cout.                                                                                                    |
| ere your donation poes                                                           |                                                                                           |                    | * More ever substitute<br>accordance of their own                    | the ward that in<br>spinitual bollers.                                                                                                    |
| scount or promotional code                                                       |                                                                                           | (                  | I agree to the Girl Scout                                            | Promise and Law                                                                                                    |
| tode                                                                             | APPOY CODE                                                                                |                    | $\smile$                                                             |                                                                                                    |
| nation amount                                                                    |                                                                                           | \$0.00             |                                                                      |                                                                                                    |
| tatanding balance                                                                |                                                                                           | 50.00              |                                                                      |                                                                                                    |
| tal amount                                                                       |                                                                                           | \$20.00            |                                                                      |                                                                                                    |
|                                                                                  |                                                                                           |                    |                                                                      |                                                                                                    |

1. Eco Explo

Add your details

1 CIRI

bottom of the page

Click "Add Payment Details"

## **STEP 5: PAYING FOR AN EVENT**

- You are now on the "Payment details" page.
  - o Select your credit card type
  - o Enter cardholdername, credit/debit card number, expiration date, and three-digit CVV security code
  - o Note that your card information is secure; GSUSA does not save your billing information
  - o Check your billing address
  - o Click "Submit payment"
  - You will receive a payment confirmation, along with an email stating the exact street addressfor the event.

## **STEP 6: VIEWING YOUR UPCOMING EVENT(S)**

- Once you have registered and paid for an event(s), you may view all upcoming and past events in your My GS account.
  - o Go to www.getyourgirlpower.org and log in to your My GS account
  - o On the left side, click "My Events"
    - You can choose to view upcoming events or past events.
      - Here is where you'll find the exact street address for an upcoming event.
      - The time and place are shown.
      - The number of registered participants from your troop is shown.
- Enjoy your Girl Scout adventures!

0

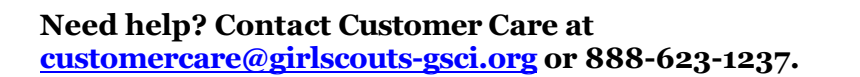

| Pay                                                             | ment details                       |             | Cart Summa                                                                                                    | ry                                                                        |
|-----------------------------------------------------------------|------------------------------------|-------------|----------------------------------------------------------------------------------------------------|---------------------------------------------------------------------------|
| Payment method                                                  |                                    |             | 1. Eco Explorer                                                                                                    | R                                                                         |
| VISA AMEX SCORE                                                 |                                    |             | Journie Bradiord                                                                                                    | \$20.00                                                                   |
| Outholder fest name                                             | Cardholder last name               |             | 1 x GH - 52520 each                                                                                                    | \$20.00                                                                   |
| test                                                            | 125                                |             |                                                                                                    |                                                                           |
| Credit/Debit continumber                                        | Explosion date                     | CW ®        | Discount amount                                                                                                    | -50.00                                                                    |
| 411111                                                          | 02/2029                            | 023         | Donation amount                                                                                                    | \$0.00                                                                    |
| Your credit card information is secure.                         | 2SUSA does not save your billing i | nformation. | Total amount                                                                                                    | \$20.00                                                                   |
| Select a billing address                                        |                                    |             | Amount to be charged                                                                                                    | \$20.00                                                                   |
| Mary Bradford<br>Koewalitin Are N<br>Forest Lake, MN, USA 55025 | a different address                |             | Vourofilles help power anisotry experies<br>community and aix ron-orientedias<br>"Your order text shows the cent of pair e<br>air to applied, cross functional is appro-<br>ied to applied. | roes for pris in your<br>wents ( before friencial<br>al, the cost will be |

#### Success! Your purchase is complete.

| Order #02886005                                                          | \$20.00 \         |  |
|--------------------------------------------------------------------------|-------------------|--|
| Receipt sent to:<br>notimegal+040921⊜gmail.com                           | Print receipt     |  |
| ase allow a few minutes for your transaction to reflect in your account, | MANAGE MY ACCOUNT |  |

| gister for anoth | ier event >  |                                                                                                    |                                            |
|------------------|--------------|----------------------------------------------------------------------------------------------------|--------------------------------------------|
| Upcoming Events  |              | Past Events                                                                                                    |                                            |
| ), Search        | Sort by Dete | ✓                                                                                                    |                                            |
| JUNE 2021        |              | Order - #02886005                                                                                                    | R                                          |
|                  | -            | © 106, N Amherst Road, New Hampshire; Bedford; 0                                                                                                    | 3110.USA                                   |
| 1                |              | During this session, seniors and ambassadors will exp<br>ecosystem.                                                                                                    | lore biodiversity and investigate a global |
| 1.16             | 3            | Date<br>June 30 <sup>th</sup> 2021                                                                                                    |                                            |
|                  |              | Time                                                                                                    |                                            |
|                  |              | TARGET AND AND AND A TARGET AND A TARGET AND |                                            |